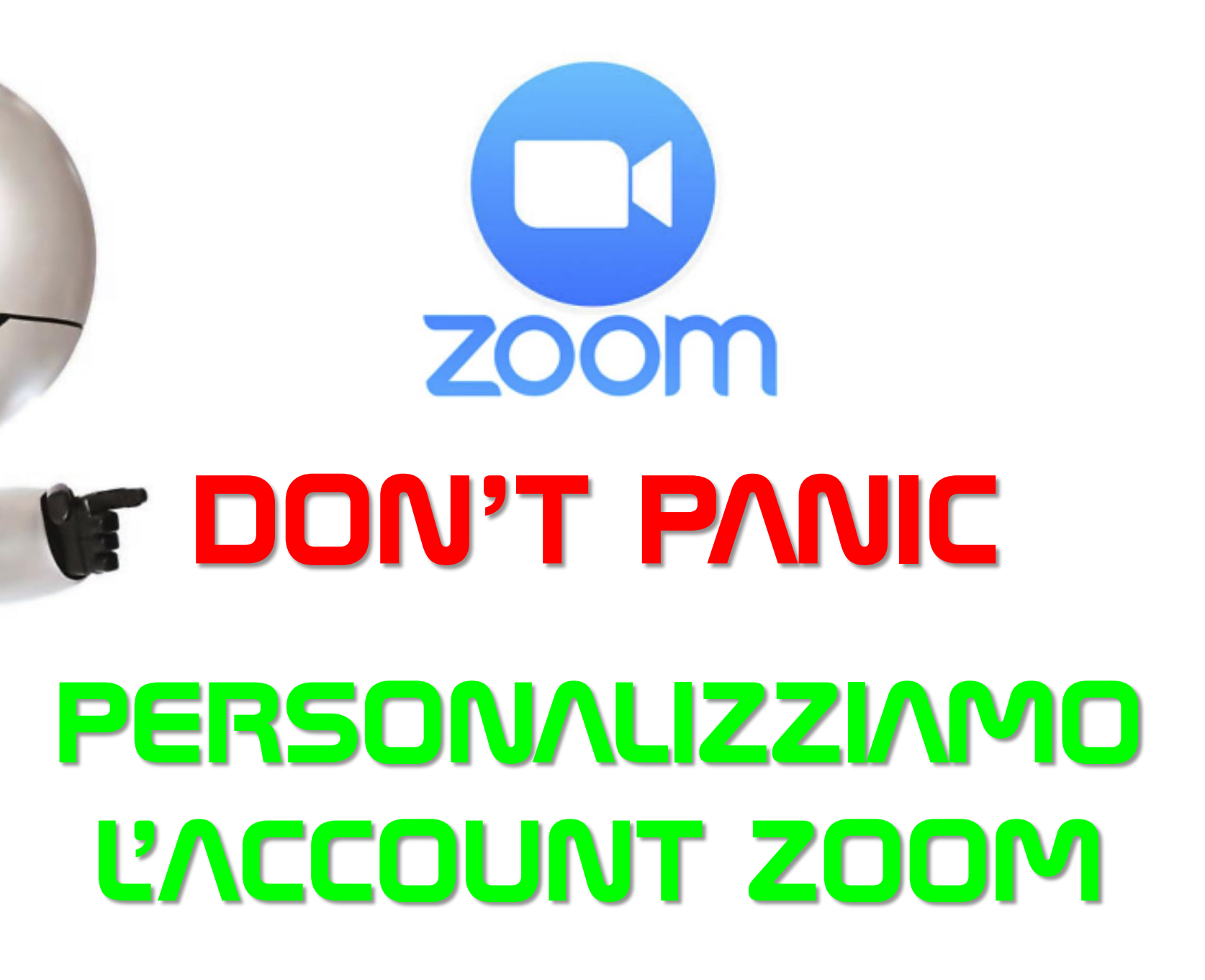

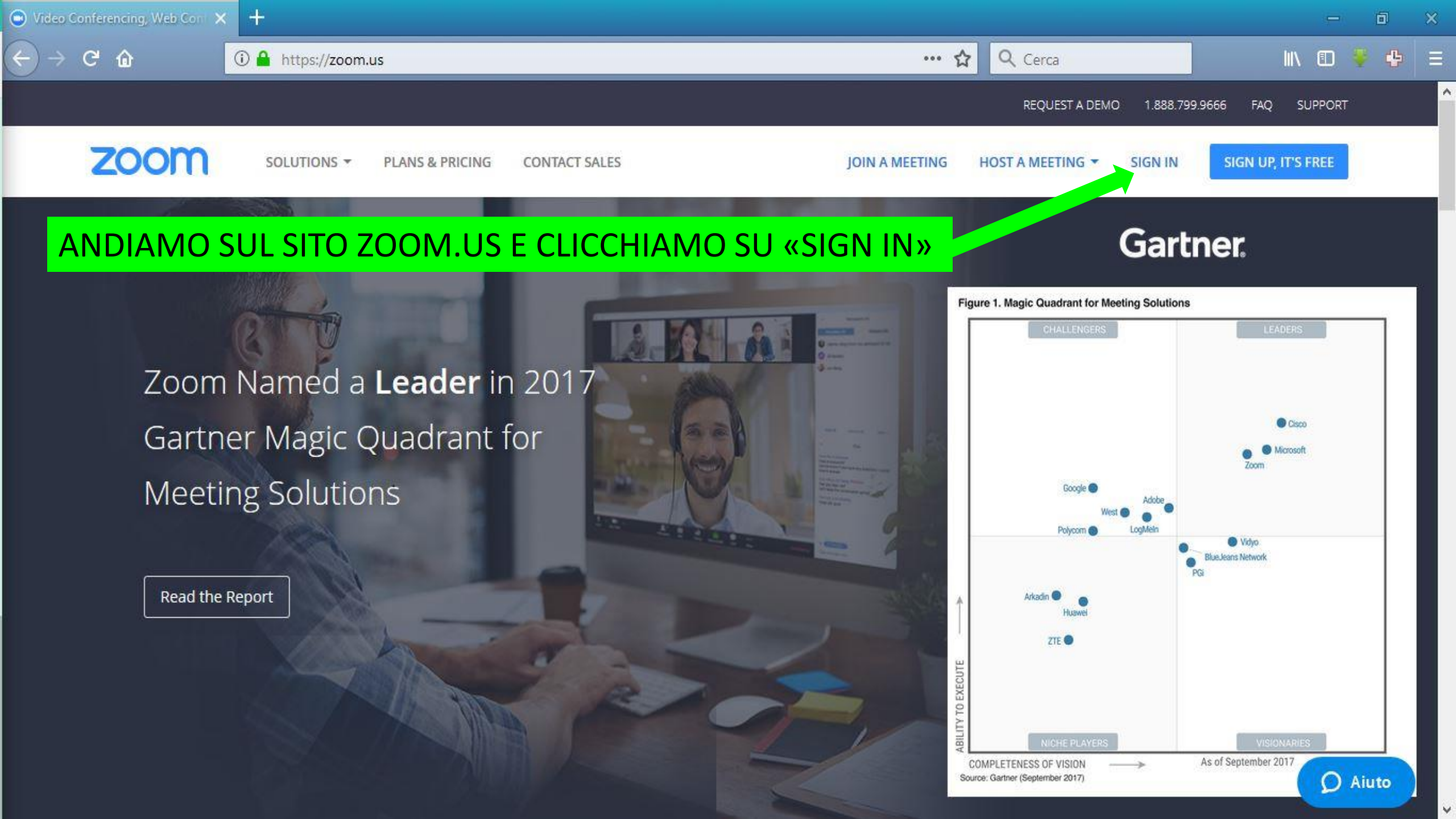

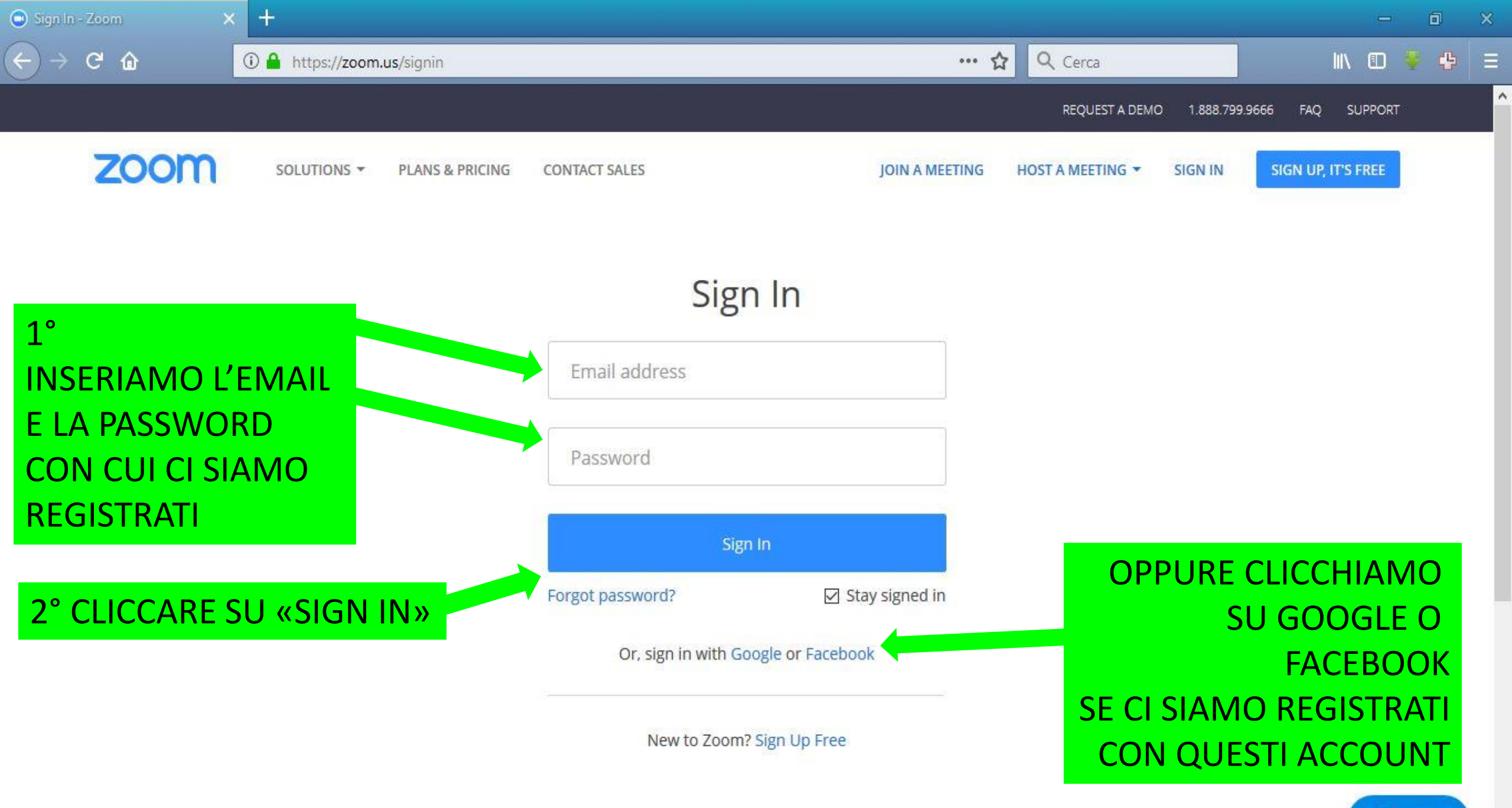

**O** Aiuto

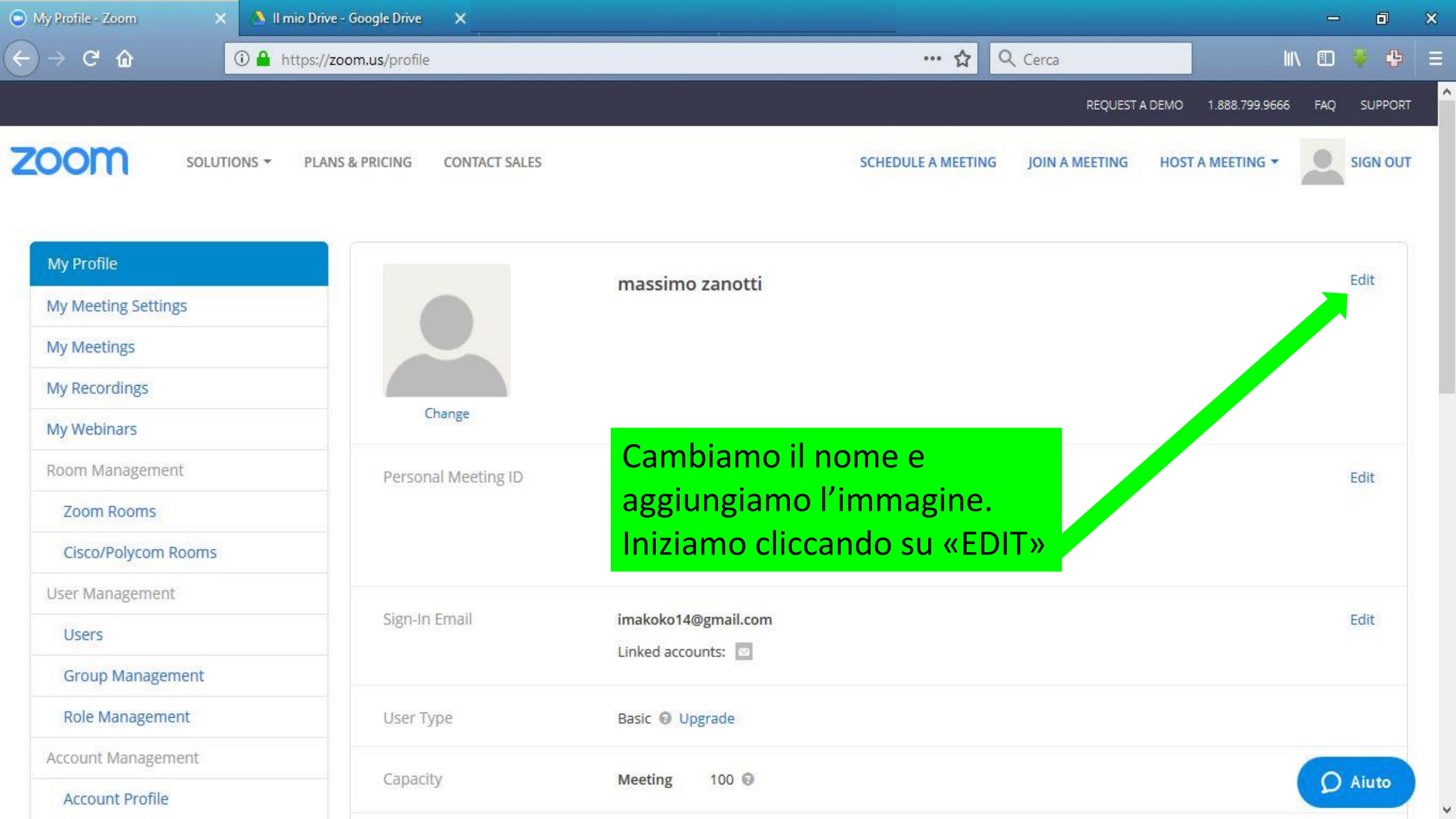

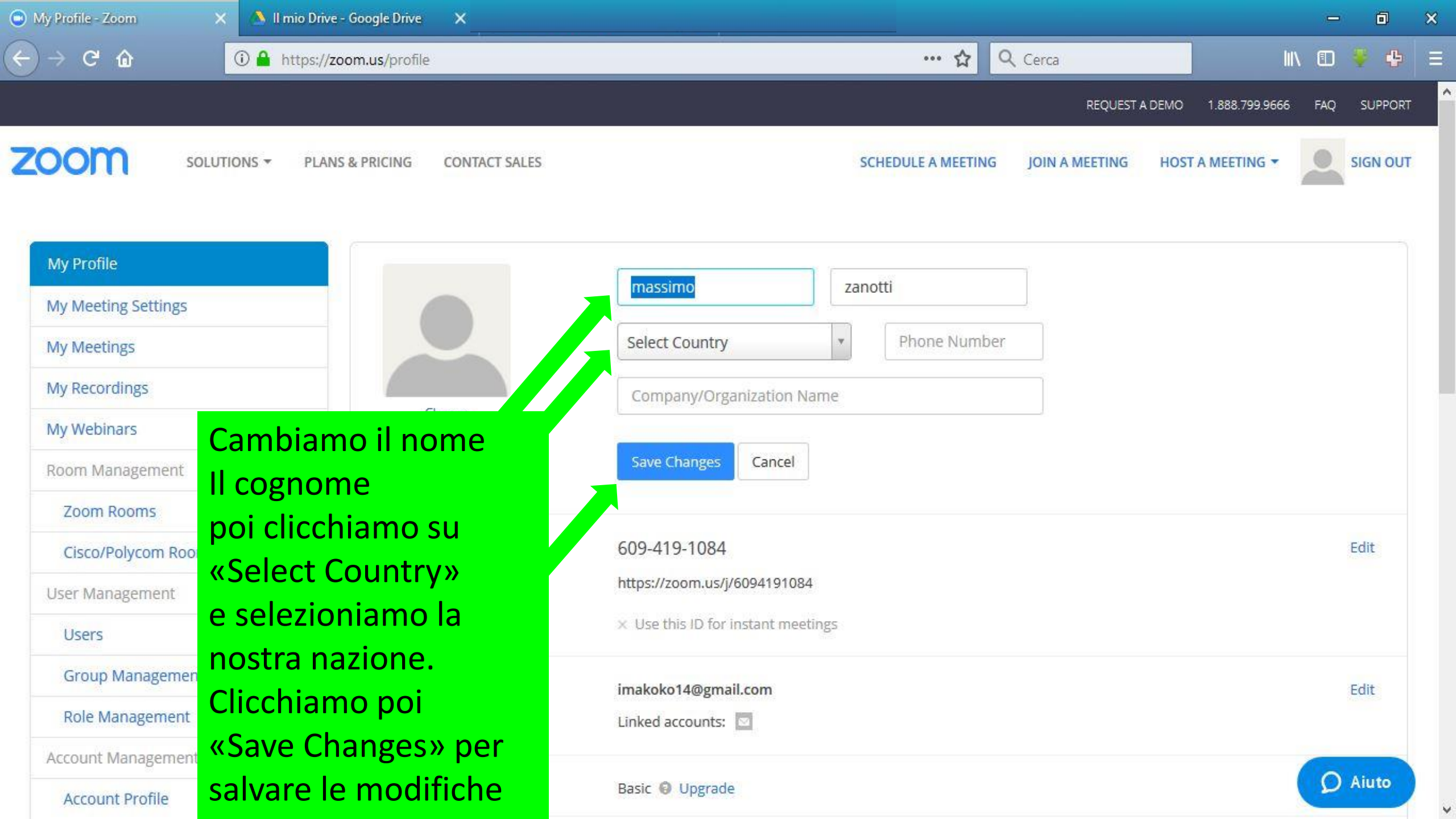

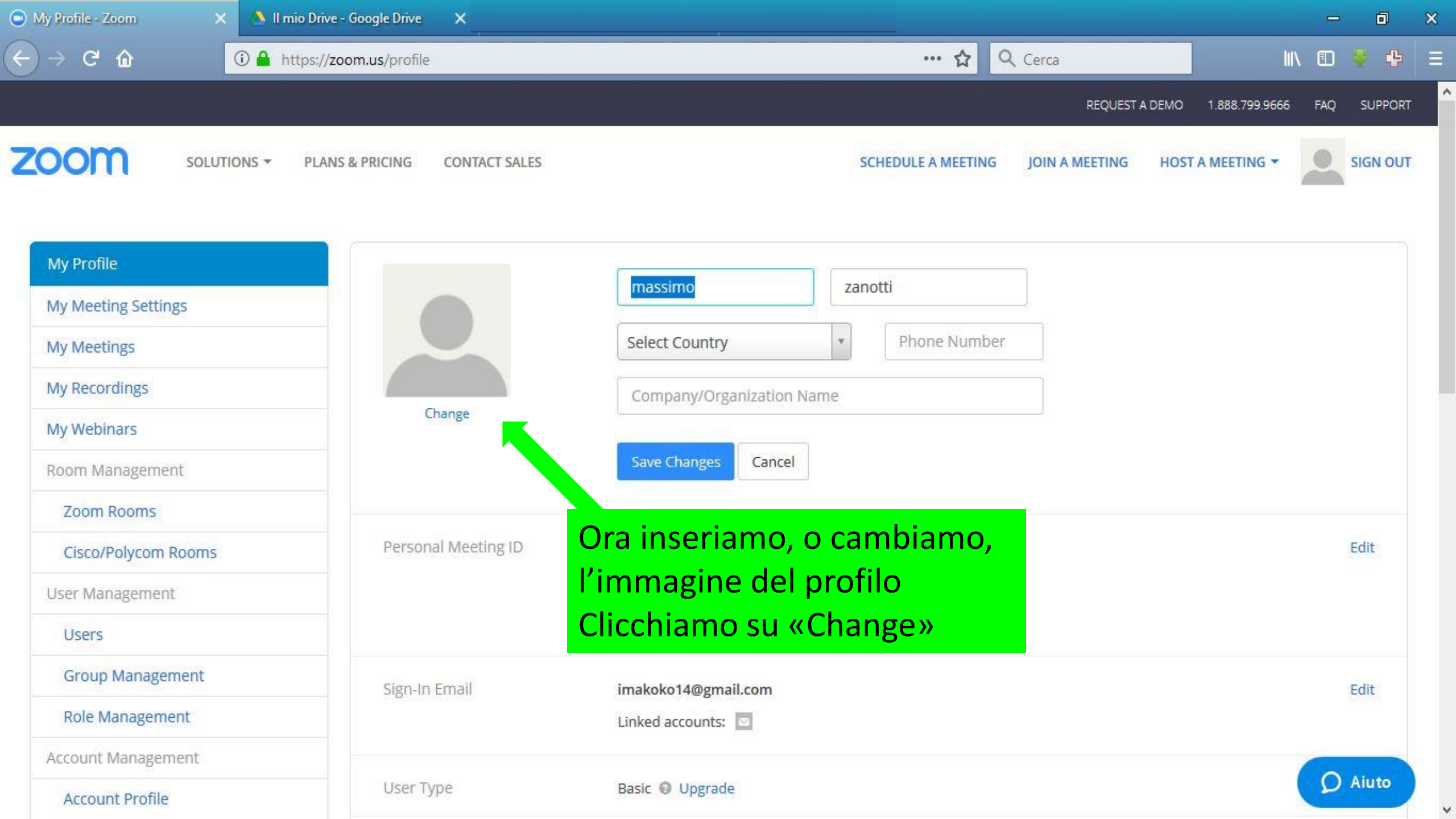

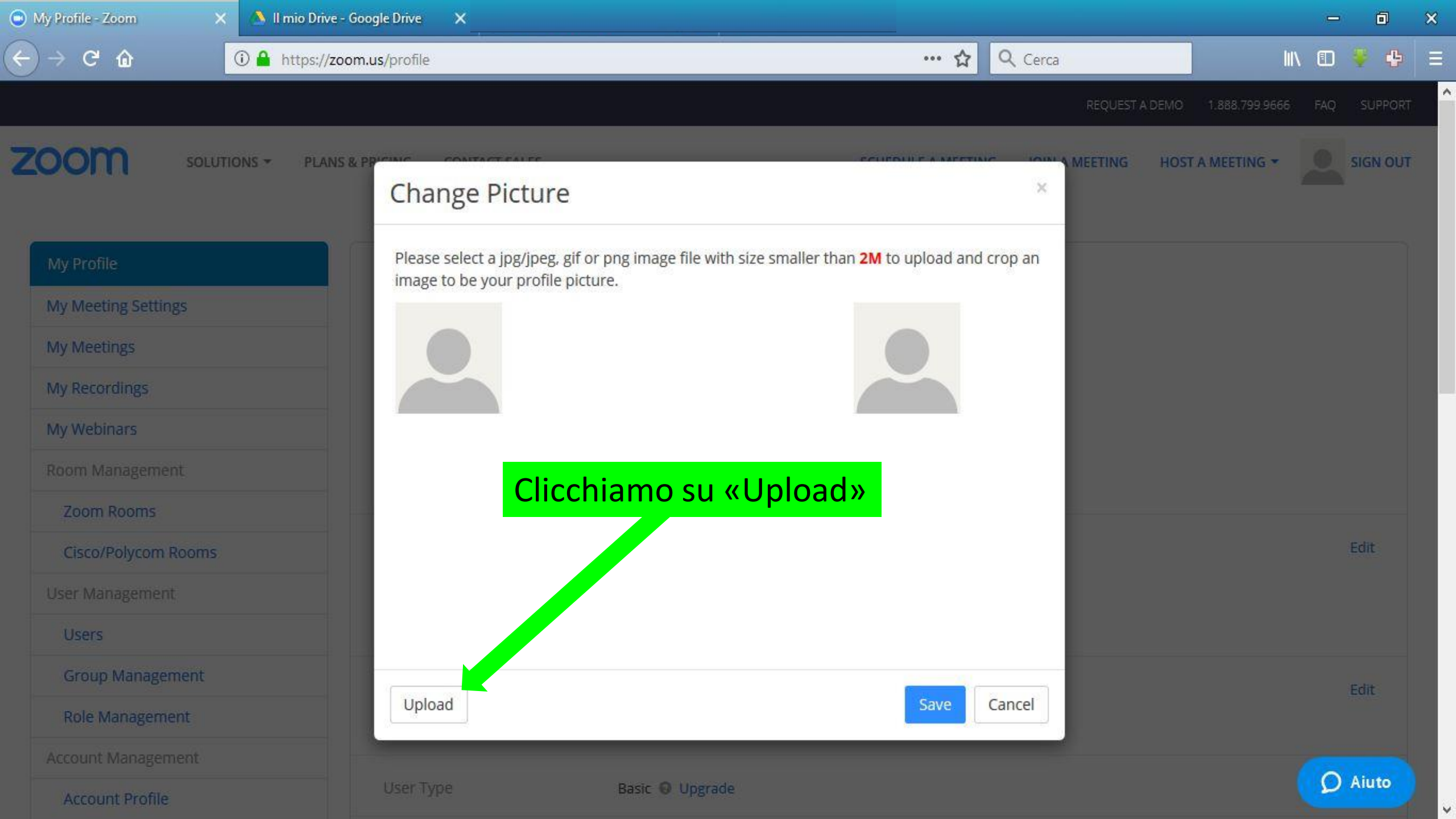

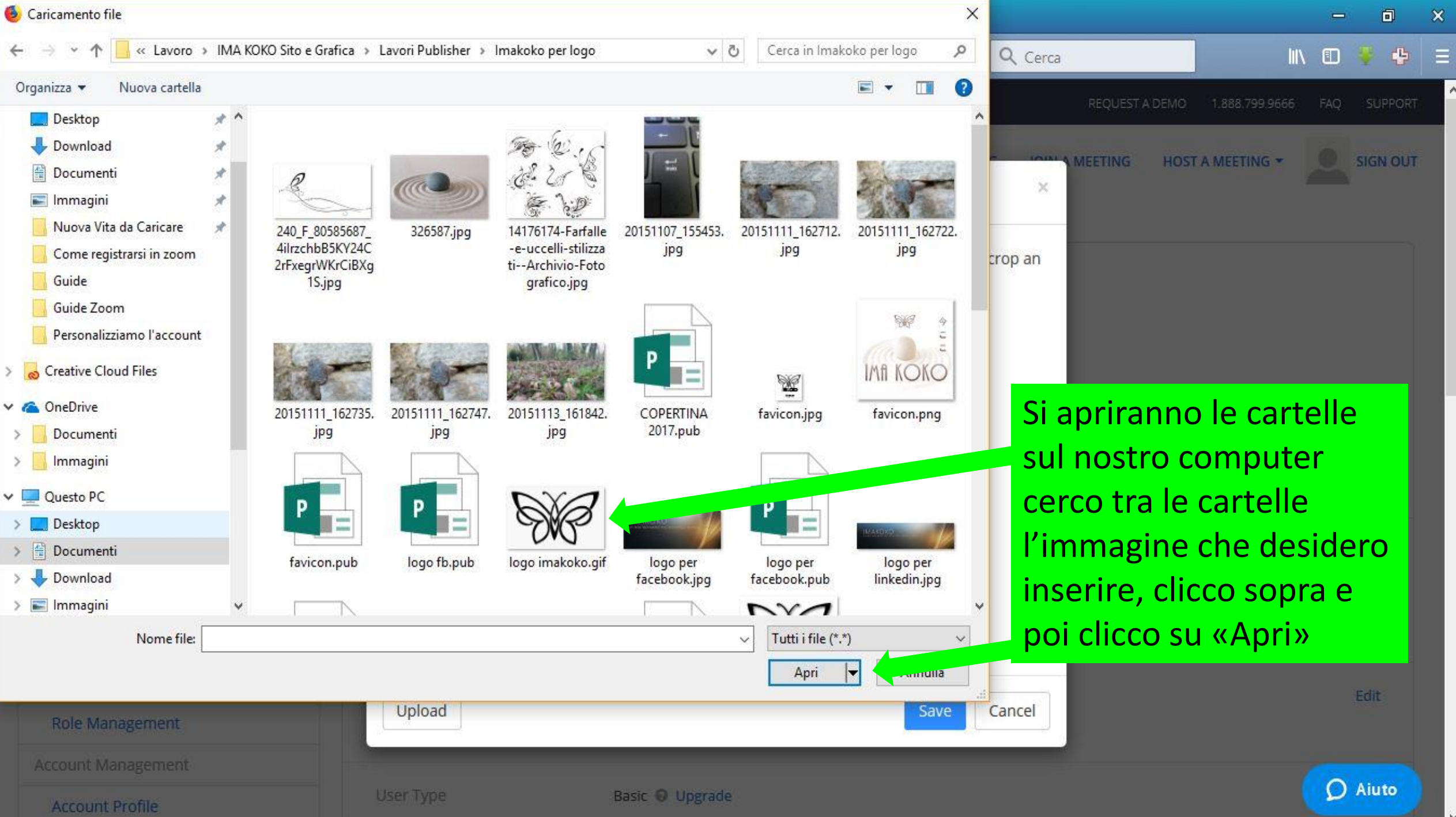

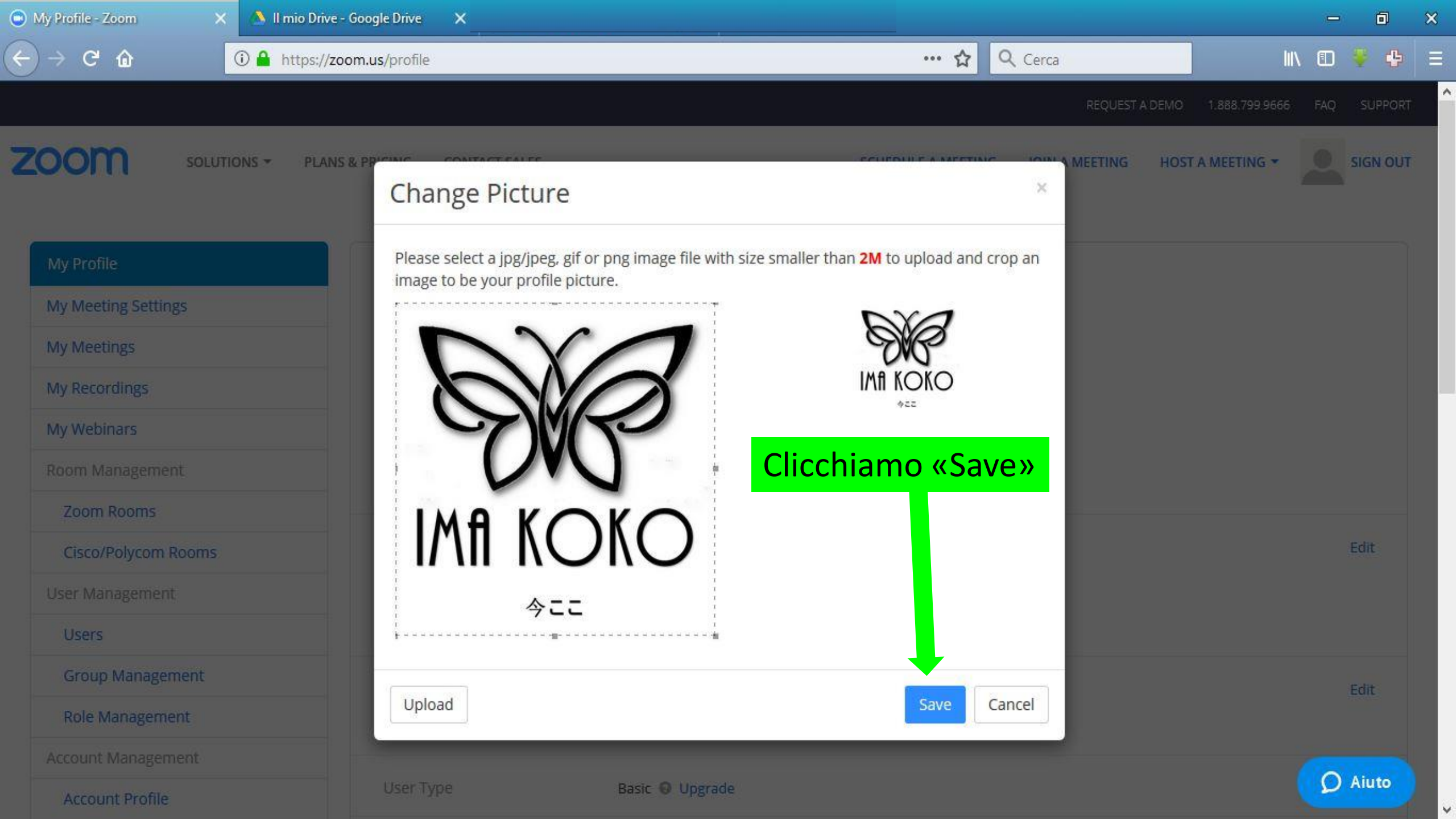

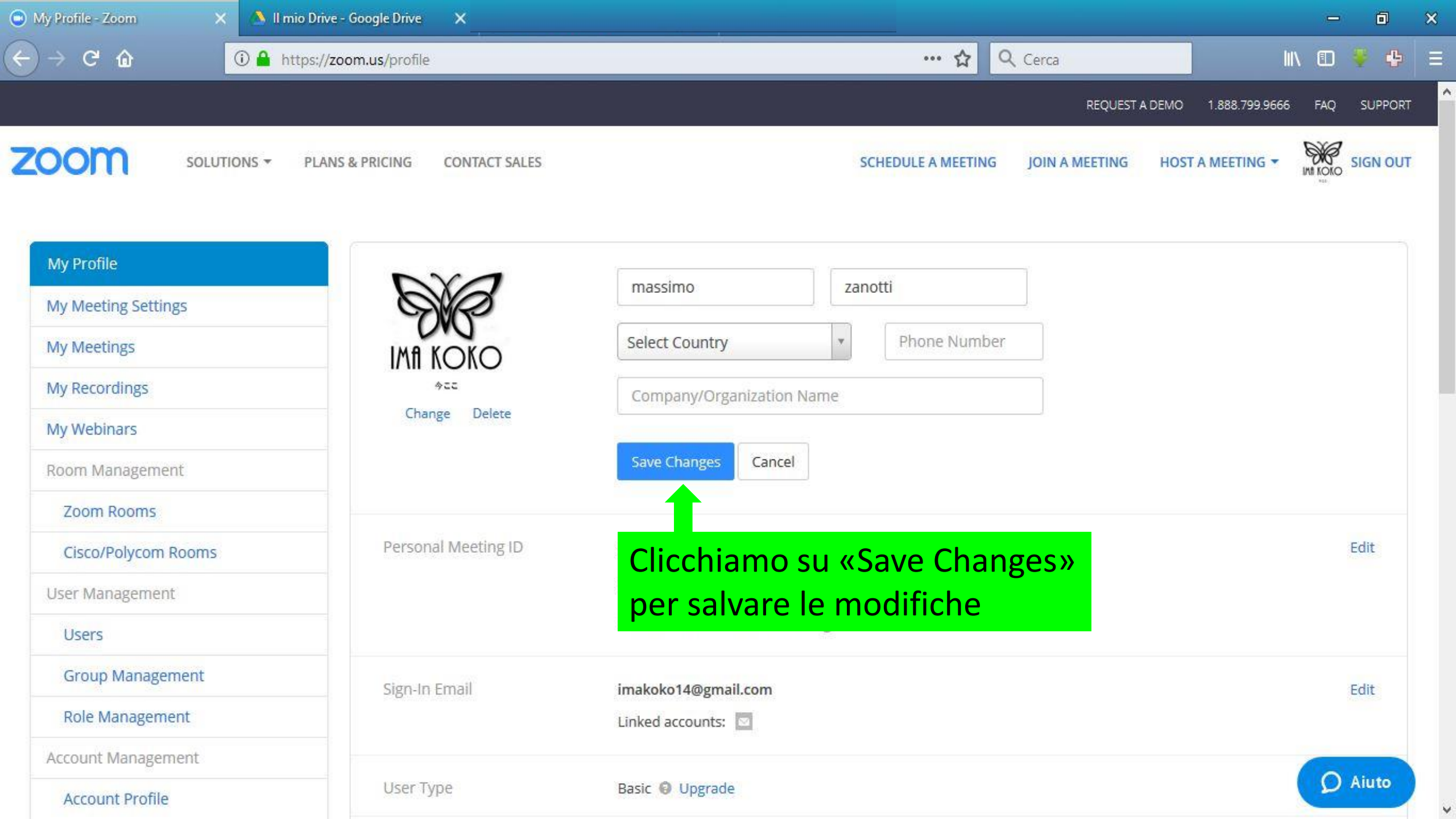

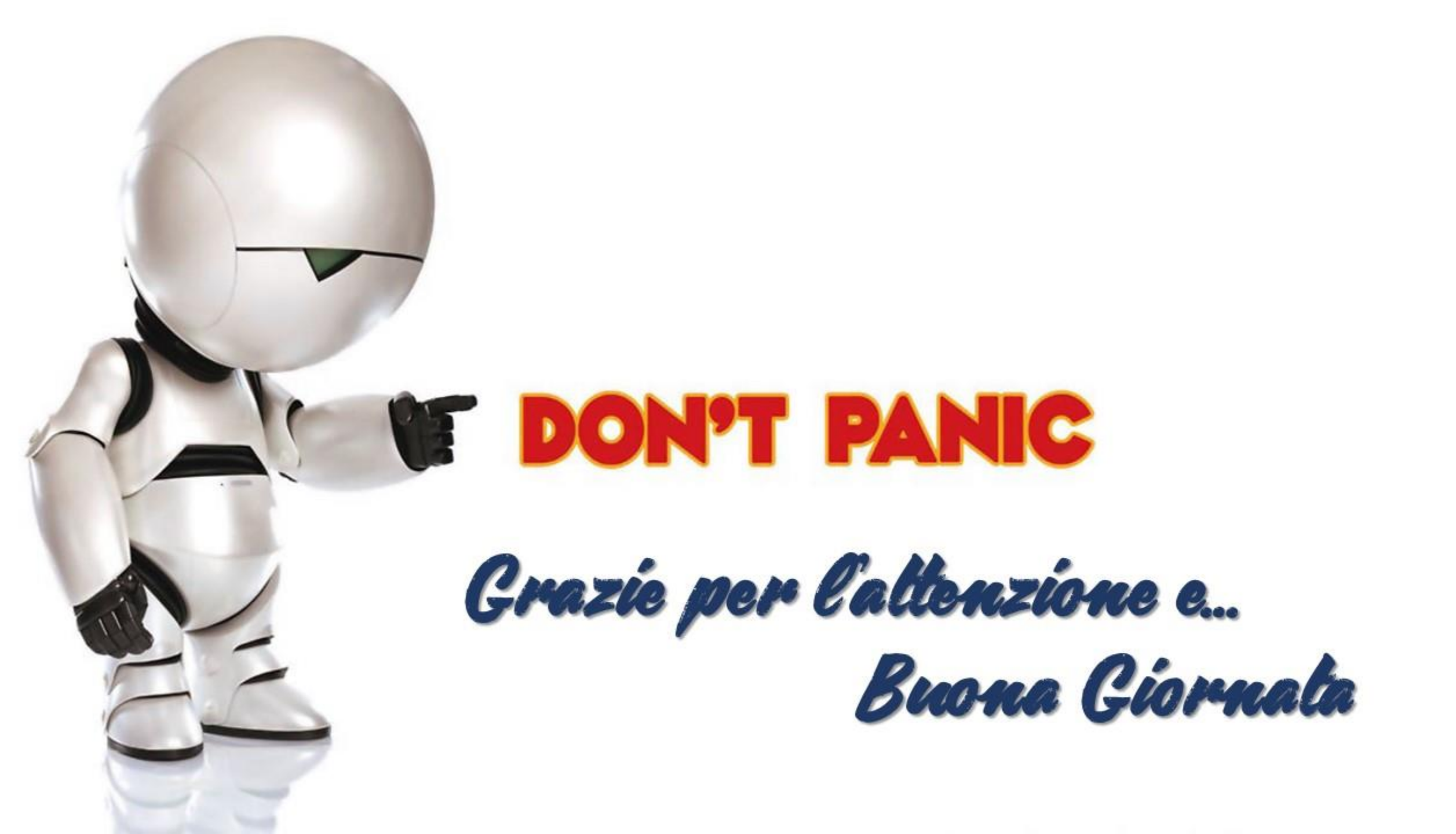